## Social- och omsorgskontoret

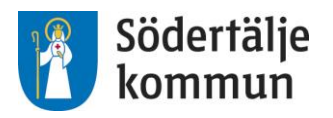

| Verksamhet                            | Process                       |
|---------------------------------------|-------------------------------|
| Projekt: mobil hemtjänst              | Inloggning i mobiltelefon     |
| Upprättad av (namn, e-post och titel) |                               |
| Simon Lindgren                        |                               |
| Godkänd av (namn, e-post och titel)   |                               |
|                                       |                               |
| Giltig fr om ( <i>datum</i> )         | Giltig t o m ( <i>datum</i> ) |
| 17-03-22                              |                               |

## Lifecare Mobil Hemtjänst Inloggning i mobil samt uppdatering av app

Skrivbordet i telefonen ser ut enligt bild 1 nedan.

| Comment   Comment   Comment | <ol> <li>Starta APP:en Lifecare Mobil</li> <li><u>Första gången</u> APP:en startas och ett par<br/>gånger om året kommer APP:en att behöva<br/>uppdateras.</li> </ol> |
|----------------------------------------------------------------------------------------------------|----------------------------------------------------------------------------------------------------|
| Integrang   Arvandamamn   Uppdaterar appen   24                                                                                                    | <ol> <li>Uppdateringen sköter sig själv men<br/>ni <u>måste</u> följa instruktionen (steg 3-<br/>6 nedan) för att uppdateringen ska<br/>starta.</li> </ol>            |

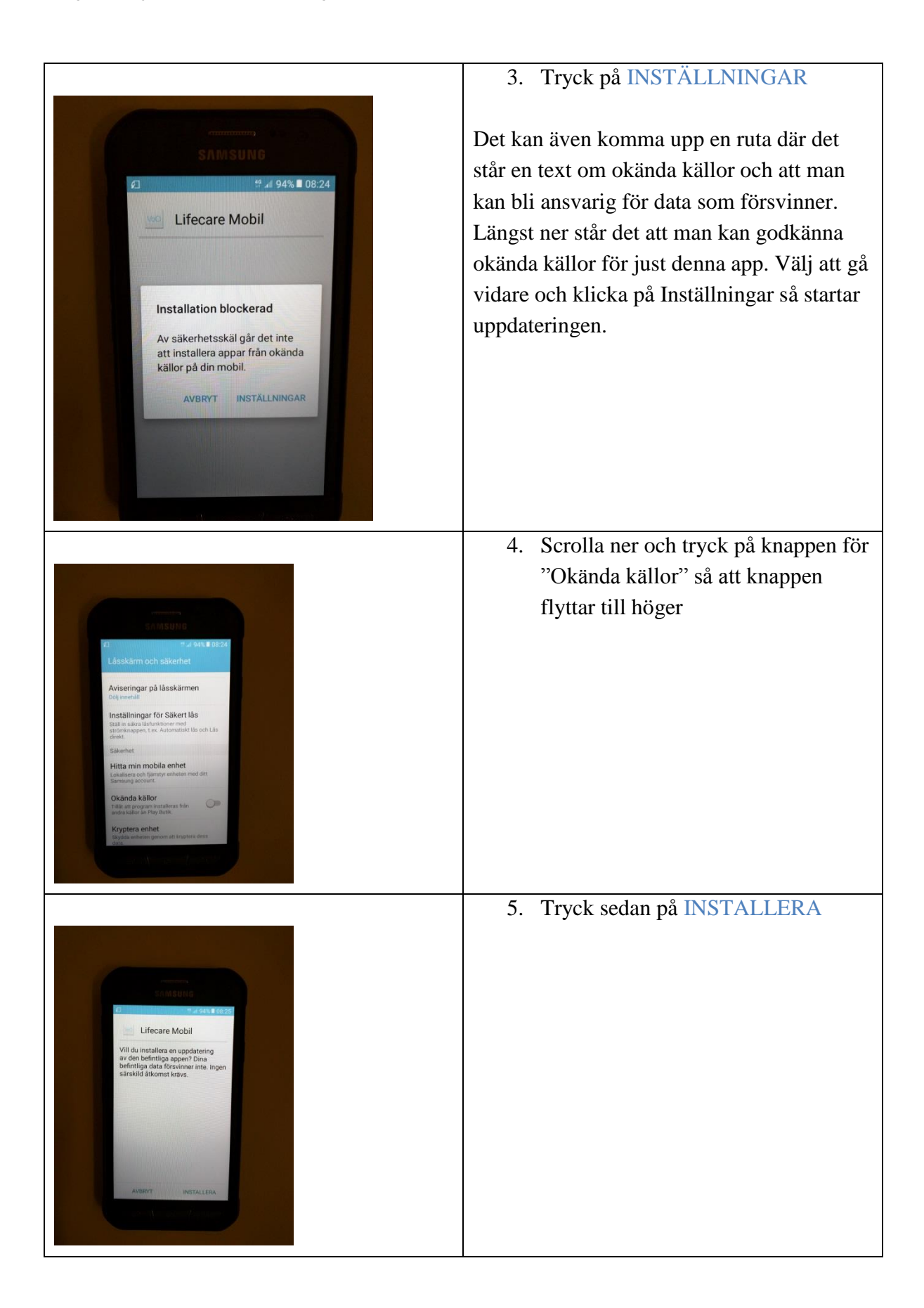

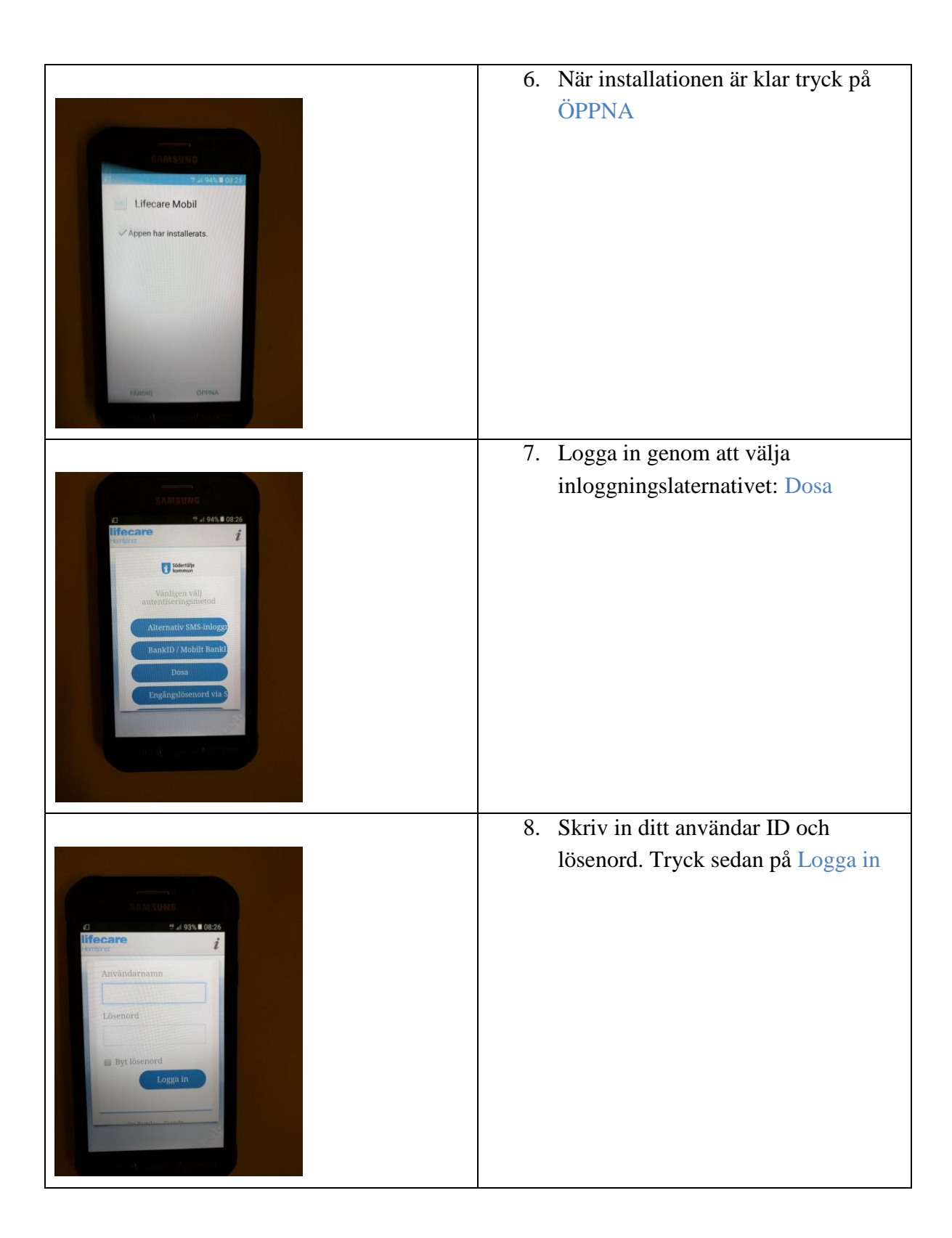

| Ard 93% 08:27      Free care      Sodertally      Dosa      Inter the OTP to log on      CoTP      Logga in | 9. På din personliga säkerhetsdosa<br>tryck fram en PIN-kod. Ange de sex<br>siffrorna som står i dosans fönster i<br>rutan OTP. Tryck sedan Logga in |
|----------------------------------------------------------------------------------------------------|----------------------------------------------------------------------------------------------------|
| Barrande                                                                                                    | <ul> <li>10. <u>Första gången</u> användaren loggar in</li></ul>                                                                                     |
| Barrande                                                                                                    | krävs ett lösenordsbyte till.                                                                                                    |
| Barrande                                                                                                    | Här ska ni byta det lösenord som                                                                                                    |
| Marrande                                                                                                    | ska användas för att komma in i                                                                                                    |
| Herrigense                                                                                                  | Lifecare Mobil APP:en efter att ni                                                                                                    |
| Byte av signeringslösenord                                                                                  | varit inaktiva mer än 5 minuter. Det                                                                                                    |
| Gammalt lösenord                                                                                            | nya lösenordet får vara minst 5                                                                                                    |
| Mytt lösenord                                                                                               | tecken. Använd inte åäö. Det gamla                                                                                                    |
| Bekräfta nytt lösenord                                                                                      | lösenordet är abcd1234.                                                                                                    |
| Inloggning                                                                                                  | 11. När det nya lösenordet är sparat                                                                                                    |
| igen                                                                                                    | behöver ni upprepa steg 7 till 9.                                                                                                    |

|                                                                                                    | 12. Är det en ny telefon och inte någon |
|----------------------------------------------------------------------------------------------------|-----------------------------------------|
|                                                                                                    | kommer följande meddelande upp:         |
|                                                                                                    | "Mobiltelefonen är inte registrerad"    |
| SAMSUNG                                                                                                    | Då måste din administratör registrea    |
| a # # # 93% ∎ 08:29<br>  fecare /                                                                                                    | telefonen i Phoniro. Därefter går det   |
| Doa     Doa     Doa     Doa     Doa     Doa     Doa     Doa     Doa     Doa     Doa     Doa     Doa     Doa     Doa     Doa     Doa     Doa     Doa     Date     Date     Da | att logga in i den.                     |
|                                                                                                    | 13. När telefonen är registrerad måste  |
| Thloggning                                                                                                    | steg 7 till 9 upprepas.                 |
| moggning                                                                                                    |                                         |
| igen                                                                                                    |                                         |
|                                                                                                    | 14. Första gången telefonen används     |
|                                                                                                    | måste ni slå på NFC. (Near Feild        |
|                                                                                                    | Communication). NFC behövs för          |
|                                                                                                    | att ni ska kunna läsa märket för        |
| SAMSUNG                                                                                                    | settings                                |
|                                                                                                    | settings                                |
| -kinging                                                                                                    |                                         |
|                                                                                                    |                                         |
| NFC avstängt<br>NFC är avstängt Öppna<br>extince die ber du möllichet                                                                                                    |                                         |
| att slå på NFC stödet.                                                                                                    |                                         |
| Oppna settings Avbyt<br>Skirmlis Logga ut                                                                                                    |                                         |
|                                                                                                    |                                         |
|                                                                                                    |                                         |

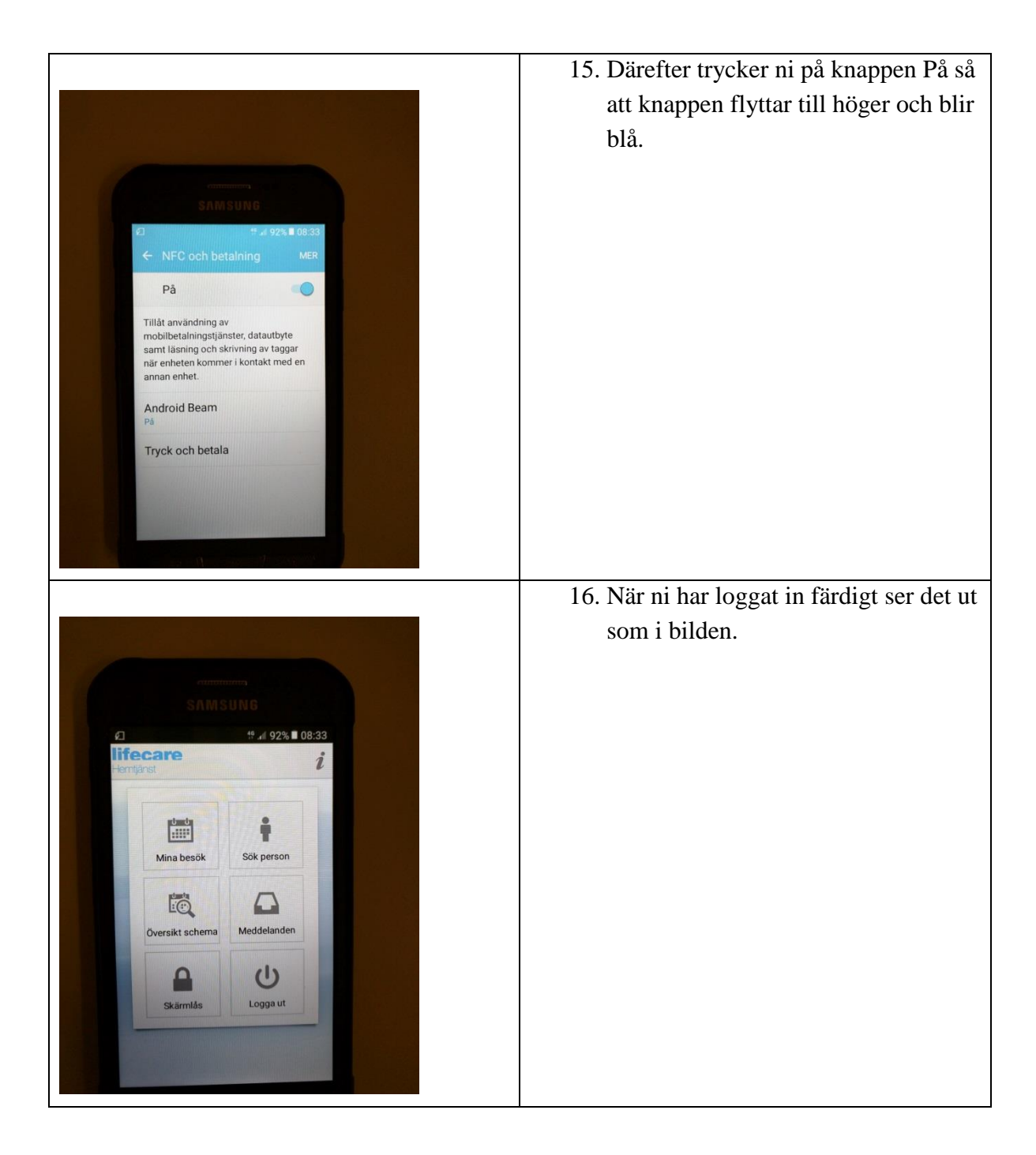